## 1 MAGGIO 2024

# TELEASSISTENZA

GUIDA ALL'INSTALLAZIONE - MACOS

ROSSOXWEB CATERINA CICALESE

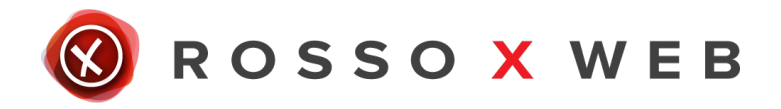

#### 1. Scarica il Software

Per prima cosa, scarica il software scegliendo la versione corretta per il tuo PC. Una volta scaricato, apri (esegui) il file.

Comparirà questa finestra con il logo di Supremo e l'icona della cartella delle applicazioni. Trascina il logo di Supremo sopra la cartella Applicazioni.

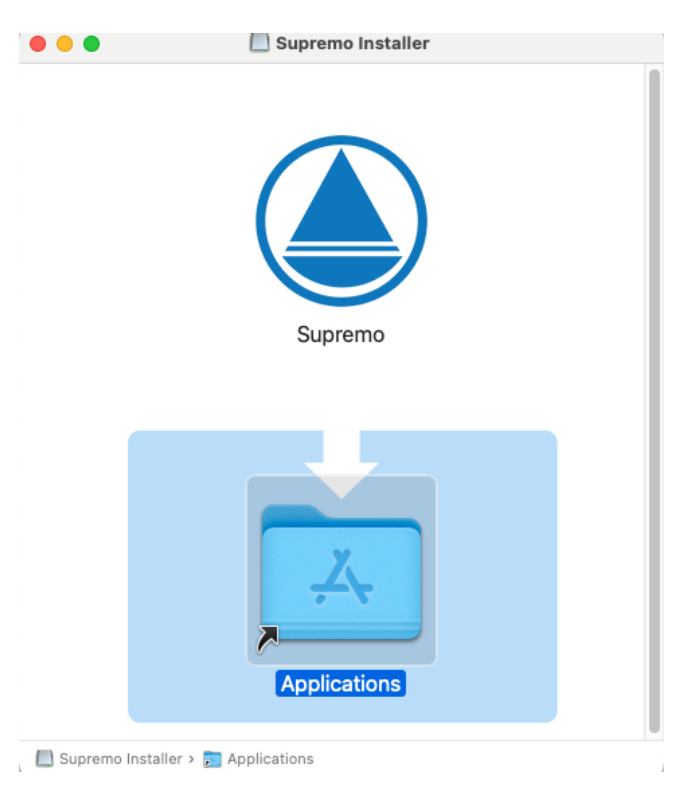

2. <u>Consenso</u>

Se compare questo banner cliccare su "ok".

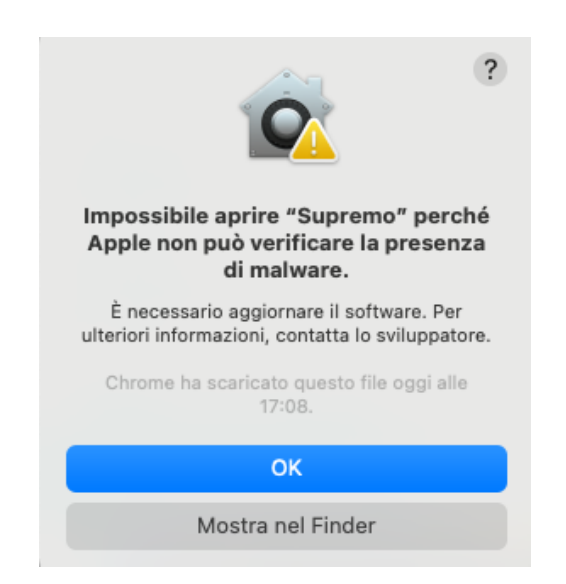

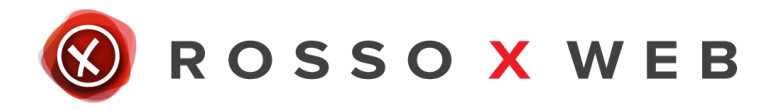

### 3. <u>Sicurezza e privacy</u>

Cliccare sul menù in alto a sinistra (la mela), scegliere la voce "impostazioni di sistema" e cliccare poi su "sicurezza e privacy".

| Controlla il numero<br>dell'ID Apple                          | Gestione app                                                                             | >                           |
|---------------------------------------------------------------|------------------------------------------------------------------------------------------|-----------------------------|
| 📀 Wi-Fi                                                       | Strumenti per sviluppatori                                                               | >                           |
| Bluetooth                                                     | Avviso di contenuti sensibili                                                            | No >                        |
| Notifiche                                                     | 🛄 Analisi e miglioramenti                                                                | >                           |
| Suono                                                         | 📢 Pubblicità Apple                                                                       | >                           |
| <ul> <li>Full immersion</li> <li>Tempo di utilizzo</li> </ul> | Sieuroaza                                                                                |                             |
| <ul> <li>Generali</li> <li>Aspetto</li> </ul>                 | Consenti applicazioni scaricate da<br>App Store<br>App Store e sviluppatori identificati |                             |
| Centro di Controllo                                           | L'utilizzo di "Supremo" è stato bloccato perché non prov<br>identificato.                | viene da uno sviluppatore   |
| Siri e Spotlight  Privacy e sicurezza                         |                                                                                          | Apri comunque               |
| 🖨 Scrivania e Dock                                            | Consenti il collegamento degli accessori Chie                                            | edi per i nuovi accessori 🗘 |
| 🔅 Schermi 🛞 Sfondo                                            | ileVault                                                                                 | Sì >                        |
| Salvaschermo                                                  | Modalità di isolamento                                                                   | No >                        |
| Batteria Schermata di blocco                                  | Altro                                                                                    |                             |
| Touch ID e password                                           | Estensioni                                                                               | >                           |

Scorrere fino al punto indicato nell'immagine sotto e cliccare su "Apri comunque".

|                                                                | 🛞 R O S 🛛                                                                 | SO X                       | WEB |
|----------------------------------------------------------------|---------------------------------------------------------------------------|----------------------------|-----|
| Controlla il numero<br>dell'ID Apple                           | Gestione app                                                              | >                          |     |
| 📀 Wi-Fi                                                        | Strumenti per sviluppatori                                                | >                          |     |
| Bluetooth                                                      | Avviso di contenuti sensibili                                             | No >                       |     |
| Notifiche                                                      | 🔟 Analisi e miglioramenti                                                 | >                          |     |
| Suono                                                          | 📢 Pubblicità Apple                                                        | >                          |     |
| Tempo di utilizzo                                              | Sicurezza                                                                 |                            |     |
| 🕑 Generali                                                     | Consenti applicazioni scaricate da                                        |                            |     |
| Aspetto                                                        | App Store e sviluppatori identificati                                     |                            |     |
| <ul> <li>Accessibilità</li> <li>Centro di Controllo</li> </ul> | L'utilizzo di "Supremo" è stato bloccato perché non prov<br>identificato. | iene da uno sviluppatore   |     |
| Siri e Spotlight Privacy e sicurezza                           |                                                                           | Apri comunque              |     |
| Scrivania e Dock                                               | Consenti il collegamento degli accessori Chie                             | di per i nuovi accessori 🗘 |     |
| Schermi                                                        | FileVault                                                                 | Sì >                       |     |
| Salvaschermo                                                   | Modalità di isolamento                                                    | No >                       |     |
| 🔁 Batteria                                                     |                                                                           |                            |     |
| 🔔 Schermata di blocco                                          | Altro                                                                     |                            |     |
| Touch ID e password                                            | Estensioni                                                                | >                          |     |

Dopo aver cliccato su "Apri comunque", si aprirà questa finestra in cui è necessario inserire il nome utente e la password utilizzati e inseriti quando il PC viene acceso.

| Privacy e sicurezza                                                          |
|------------------------------------------------------------------------------|
| Privacy e sicurezza sta provando a modificare<br>le impostazioni di sistema. |
| Inserisci la password per consentire l'azione.                               |
|                                                                              |
|                                                                              |
|                                                                              |
| Modifica impostazioni                                                        |
| Annulla                                                                      |

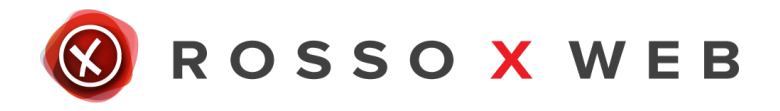

Tornare nella pagina applicazioni del proprio pc e cliccare sul logo di supremo.

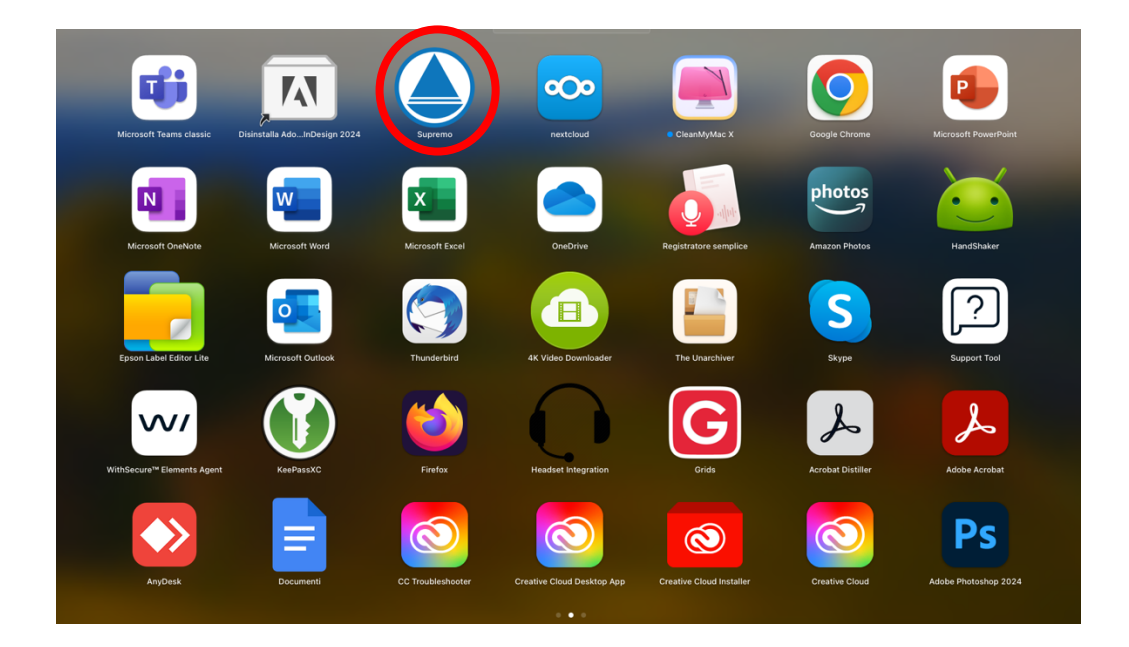

### 4. Connessione

A questo punto il programma risulterà installato sul proprio per pc e per ottenere la teleassistenza da parte di un nostro tecnico sarà necessario fornirgli i numeri "**Your Id**" e "**Password**".

| le Supremo Service                                                                                               |                                                                             | ×             |
|----------------------------------------------------------------------------------------------------|-----------------------------------------------------------------------------|---------------|
| Connessione                                                                                                    | SEIT<br>YSTEM INTEGRATOR SI                                                 | 段<br>trumenti |
| Comunica il tuo ID e la tua password per consentire<br>l'accesso remoto al tuo computer<br>Il tuo ID 049 811 310 | www.seit.it<br>tel:+39 0522 273850<br>Nr. verde 800 034 125<br>info@seit.it |               |
| Copia dati d'accesso<br>Password x87u93                                                                          | seit@pecveloce.it<br>FB - Seit Srl<br>IG - seit_srl<br>AL - SEIT S.r.I.     |               |
|                                                                                                    | SupRe                                                                       | mo            |
| • Pronto a ricevere connessioni remote                                                                           | Manage y                                                                    | our license   |

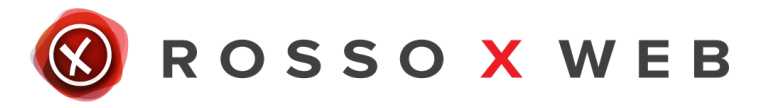

### **RICORDA**

Se hai già utilizzato il servizio di teleassistenza avrai già scaricato il programma, in questo caso ti basterà aprire il programma e fornire ai nostri tecnici i numeri "Your Id" e "Password".

#### Hai già creato la tua area utente?

Attraverso la tua area utente poi aprire ticket, controllare tutte le tue richieste di assistenza e le informazioni che ti riguardano (esempio: il tecnico che ha seguito la tua richiesta, data, ecc).

Per creare la tua area utente vai su <u>https://rossoxweb.it /helpdesk</u> o su <u>https://www.seit.it /helpdesk</u>

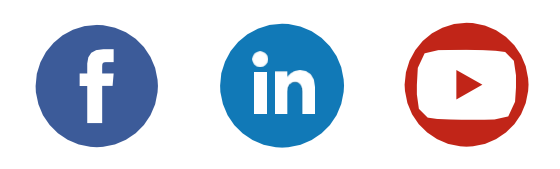